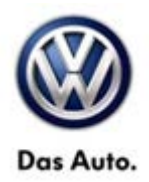

# **Tech Tips**

# TT 20-12-02

Date: March 30, 2012

## 2010-2012 Touareg with V6 3.6L-Evap Tank Leak Test

## June 27, 2014: Update to Information.

It is recommended to perform the EVAP tank leak test on V6 equipped Touareg through Control Module OBD. The test can be selected from the basic settings selection under the ECM address 01. Select "Tank Leak Test" basic setting and then select "Measured Values" so that the readings can be monitored during the test (Figure 2). Select "Tank Leak, Result" and "Tank Leak, Status" from the drop down list and press the "forward" arrow to continue. Press the "forward" arrow again and then the 'Start" button. The brake and gas pedal must both be depressed in order for the test to begin.

| netviewer  | 🔹 ) 🥸 Volkswager                | n Group of America Inc.      |                                    |                                           |          | ACTIONS V SHOW WATCH |  |  |  |  |
|------------|---------------------------------|------------------------------|------------------------------------|-------------------------------------------|----------|----------------------|--|--|--|--|
| Offboard   | Diagnostic Informa              | ation System Service - 2.1.1 |                                    | WA (0550000000000000000000000000000000000 |          |                      |  |  |  |  |
| Deplor:    |                                 | 144<br>02107                 | VIN:                               |                                           |          |                      |  |  |  |  |
| BO:        |                                 |                              | Ligine.                            | CGIVA 3.0 ET 317 200KW                    |          |                      |  |  |  |  |
| Control or | a dula a Daauti                 |                              |                                    |                                           |          | Operating modes â    |  |  |  |  |
| Control m  | iodules Result                  | Is Orders DISS TSB           | rest plan Operation Special ful    | licions                                   |          | C Diagnosia          |  |  |  |  |
| Control n  |                                 | Ulagriosis                   |                                    |                                           |          |                      |  |  |  |  |
| Address    | s Fault                         | Name                         |                                    |                                           | â        | 🍘 obd                |  |  |  |  |
| 10         | 0                               | Parking Assistance 2         | 2 (10 - Parking aid II) (7P6919475 | B 0021 PARKHILFE 8K)                      | E        | Flash                |  |  |  |  |
| 40         | 0                               | Air Conditioning Com         | npressor (Not yet identified) (    | )                                         |          |                      |  |  |  |  |
| 90         | 0                               | Pretensioner Front B         | Right (Not vet identified) (       | -)                                        |          | Measurement          |  |  |  |  |
|            |                                 |                              |                                    | /                                         |          | 📔 Info               |  |  |  |  |
| 01         | 0                               | Engine Control Modu          | ule 1 (01 Eastrement               | 1906023AG 1324 3,6 FSI ULEV2)             |          | Admin                |  |  |  |  |
| 11         | 0                               | Engine Control Modu          | ule 2 ()                           |                                           |          |                      |  |  |  |  |
| 51         | 0                               | Drive Motor Control N        | Identify control module            | )                                         |          | Log                  |  |  |  |  |
|            |                                 |                              | Select version                     |                                           |          | General              |  |  |  |  |
| 02         | 0                               | Transmission Contro          | Check DTC memory                   | ) (0C8927750A 1870 AL1000 AISIN )         |          | 🛃 Save               |  |  |  |  |
| 22         | 0                               | All Wheel Control (No        | ot yet i Read all DTC memories     |                                           | _        | Print                |  |  |  |  |
| 32         | 0                               | Lock Electronics (No         | t yet ic Guided Euroctions         |                                           |          | Diagnostia lag       |  |  |  |  |
| 42         | 0                               | Door Electronics Driv        | ver Sid                            | (4H0959793N 0166 TSG FA )                 |          | Send                 |  |  |  |  |
|            |                                 |                              | Control module OBD                 |                                           | <u> </u> |                      |  |  |  |  |
| Networki   | ng diagram Co                   | ontrol module list DTC r     | Vehicle OBD                        |                                           |          | Сору 🗸               |  |  |  |  |
| 🙆 Diagi    | 🙁 Diagnosis 🔳 Display 💐 Sorting |                              |                                    |                                           |          |                      |  |  |  |  |
| ۵.         |                                 |                              |                                    |                                           |          |                      |  |  |  |  |
| <b>@</b>   | 6 🚍                             | O. 🔂                         |                                    |                                           |          | ▲ 😼 🗊 adl 🔥 11:15 AM |  |  |  |  |

All rights reserved. Information contained in this document is based on the latest information available at the time of printing and is subject to the copyright and other intellectual property rights of Volkswagen Group of America, Inc., its affiliated companies and its licensors. All rights are reserved to make changes at any time without notice. No part of this document may be reproduced, stored in a retrieval system, or transmitted in any form or by any means, electronic, mechanical, photocopying, recording, or otherwise, nor may these materials be modified or reposted to other sites, without the prior expressed written permission of the publisher.

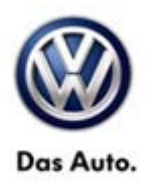

# **Service Information**

## **Control Module OBD**

| 💭 netweer 🔹 ) 🗞 Volkswagen Group of America Inc. |               |           |            |        |           |            |                   |                    |            |          |    |                                  |
|--------------------------------------------------|---------------|-----------|------------|--------|-----------|------------|-------------------|--------------------|------------|----------|----|----------------------------------|
| 🖧 Offboard Diagnosti                             | c Information | system Se | ervice - 2 | 1.1    |           |            |                   |                    |            |          |    |                                  |
| Importer:                                        | 444           |           |            |        | VIN:      |            |                   | WVGFF9BP3CD0       | 01983      | -        |    |                                  |
| Dealer:                                          | 021           | 07        |            | 13     | Engine:   |            |                   | CGRA 3.6 L FSI / 2 | 206kW      | 🥪 惧 🦄    |    |                                  |
| RO:                                              |               |           |            |        |           |            |                   |                    |            |          |    |                                  |
| Control modules                                  | Results       | Orders    | DISS       | тяв    | Test plan | Operation  | Special functions |                    |            |          | _  | Operating modes *                |
| 01 - Engine Con                                  | trol Module   | e 1 (UD   | 191790     | TP/    | 03H90603  | 346 / 1324 | /H15/EV/ECM3      | 6ESI01103H9060     | Adaptation | •        |    | 🍪 Diagnosis                      |
| UDS basic set                                    | tings - Ba    | asic set  | tings      | selec  | tion      |            | THOTEV_EOM        |                    |            |          |    | 🕲 obd                            |
| Name                                             | <b>3</b>      |           |            |        |           | <u>^</u>   | Colection         |                    |            |          |    | Flash                            |
| Erase statistic n                                | nemory        |           |            |        |           |            | Tank leak to      | est                |            |          |    | 🛆 Measurement                    |
| Transmission n                                   | eutral posi   | ition sen | isor ad    | aptati | on        |            | 200               |                    |            |          |    | 📦 Info                           |
| Test charge pre                                  | essure regi   | ulation   |            |        |           |            |                   |                    |            |          |    | Admin                            |
| Test of brake bo                                 | poster pum    | np        |            |        |           |            | >                 |                    |            |          |    | C (SHOW WATCH)<br>Remote control |
| Test of camsha                                   | ft synchror   | nization  |            |        |           |            | <                 |                    |            |          |    | General                          |
| Test of catalytic                                | converter     | bank 1    |            |        |           |            |                   |                    |            |          |    | Save                             |
| Test of catalytic                                | converter     | bank 2    |            |        |           |            | 90                |                    |            |          |    | Print                            |
| Filter                                           |               |           |            |        |           |            |                   |                    |            |          |    | Diagnostic log                   |
| Filter.                                          |               |           |            |        |           |            |                   |                    |            |          |    | Send                             |
|                                                  |               |           |            |        |           |            |                   |                    |            | 📄 Сору 🗸 |    |                                  |
| VEH - COMP LIS                                   | ST 01 - GI    | ES 01 -   | ESP        |        |           |            |                   |                    |            | ×        | \$ | » 🛛 🔇                            |
|                                                  |               |           |            |        |           |            |                   |                    |            |          |    |                                  |
| <b>6</b>                                         |               | 0         | ¢.         |        |           |            |                   |                    |            |          |    | - 🕞 all 🌭 11:17 AM 6/20/2014     |

### **Basic settings Tank Leak**

| 💭 netviewer 🔹 🔪 Volks                                   | swagen Group of Am | erica Inc. |            |             |                   |                    |            |                          | ACTIONS V SHOW WATCH              |
|---------------------------------------------------------|--------------------|------------|------------|-------------|-------------------|--------------------|------------|--------------------------|-----------------------------------|
| S Offboard Diagnostic Information System Service - 2.11 |                    |            |            |             |                   |                    |            |                          |                                   |
| Importer:                                               | 444                |            | VIN:       |             |                   | WVGFF9BP3CD00      | 01983      |                          |                                   |
| Dealer:                                                 | 02107              |            | Engine:    |             |                   | CGRA 3.6 L FSI / 2 | 06kW       | 🛹 إ 🏷                    |                                   |
| RO: 😼                                                   |                    |            |            |             |                   |                    |            |                          |                                   |
| Control modules                                         | Results Orders     | DISS TSE   | Test plan  | Operation   | Special functions |                    |            |                          | Operating modes *                 |
|                                                         |                    |            |            |             |                   |                    | A          |                          | 🍪 Diagnosis                       |
| 01 - Engine Contro                                      | ol Module 1 (UI    | DS/ISOTP   | / 03H90602 | 23AG / 1324 | /H15/EV_ECM       | 36FSI01103H9060    | Adaptation |                          | () OBD                            |
| UDS basic settin                                        | ngs - Select m     | easured va | alues      |             |                   |                    |            |                          | Flash                             |
| Name                                                    |                    |            |            |             | Selection         |                    |            |                          | Measurement                       |
| [IDE01986]_Conta                                        | tact for tank leak | k test     |            |             | [IDE01987         | Tank leak test     |            |                          |                                   |
|                                                         |                    |            |            |             | (IDE01988)        | _Tank leak, status |            |                          |                                   |
|                                                         |                    |            |            |             | [IDE01989         | Tank leak, result  |            |                          | Admin Q CO                        |
|                                                         |                    |            |            | L           | >                 |                    |            |                          | Remote control                    |
|                                                         |                    |            |            |             | «                 |                    |            |                          | General                           |
|                                                         |                    |            |            |             |                   |                    |            |                          | - Save                            |
|                                                         |                    |            |            |             |                   |                    |            |                          | Print                             |
|                                                         |                    |            |            |             |                   |                    |            |                          | Diagnostic log                    |
| Filter: tank leak                                       |                    |            |            |             |                   |                    |            |                          | Send                              |
|                                                         |                    |            |            |             |                   |                    |            | <ul> <li>&gt;</li> </ul> | Сору                              |
| VEH - COMP LIST                                         | 01 - GES 01        | - ESP      |            |             |                   |                    |            | ×                        | >> 🖾 🔇                            |
|                                                         |                    |            |            |             |                   |                    |            |                          |                                   |
|                                                         |                    | r 🔁        |            |             |                   |                    |            |                          | ▲ 🔀 🗊 adl 🌭 11:19 AM<br>6/20/2014 |

Page 2 of 4

© 2014 Volkswagen Group of America, Inc. All rights reserved. Information contained in this document is based on the latest information available at the time of printing and is subject to the copyright and other intellectual property rights of Volkswagen Group of America, Inc., its affiliated companies and its licensors. All rights are reserved to make changes at any time without notice. No part of this document may be reproduced, stored in a retrieval system, or transmitted in any form or by any means, electronic, mechanical, photocopying, recording, or otherwise, nor may these materials be modified or reposted to other sites, without the prior expressed written permission of the publisher.

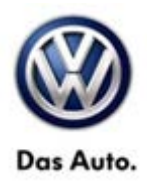

# **Service Information**

### Select MVB

| 💭 netviewer 👻 ) 💿 Volkswagen Group of America Inc.       |                                        |                         |       | ACTIONS - SHOW WATCH           |  |  |  |  |  |
|----------------------------------------------------------|----------------------------------------|-------------------------|-------|--------------------------------|--|--|--|--|--|
| S Offboard Diagnostic Information System Service - 2.1.1 |                                        |                         |       |                                |  |  |  |  |  |
| Importer: 444                                            | VIN: WV                                | /GFF9BP3CD001983        |       |                                |  |  |  |  |  |
| Dealer: 02107                                            | Engine: CG                             | GRA 3.6 L FSI / 206kW   | 🥪 🏪 🍉 |                                |  |  |  |  |  |
| RO: 43                                                   |                                        |                         |       |                                |  |  |  |  |  |
| Control modules Results Orders DISS TSB                  | Test plan Operation Special functions  |                         |       | Operating modes *              |  |  |  |  |  |
|                                                          |                                        |                         |       | 🍪 Diagnosis                    |  |  |  |  |  |
| 01 - Engine Control Module 1 (UDS / ISOTP                | / 03H906023AG / 1324 / H15 / EV_ECM36F | SI01103H9060 Adaptation | - 2   | ORD.                           |  |  |  |  |  |
| UDS basic settings - Status: not active                  |                                        |                         |       |                                |  |  |  |  |  |
| Basic settings                                           |                                        |                         |       | Flash                          |  |  |  |  |  |
| Name                                                     |                                        | Value                   |       | 🖎 Measurement                  |  |  |  |  |  |
| [IDE00745]_Tank leak test ([VO]_not availa               | able )                                 |                         |       | Se Info                        |  |  |  |  |  |
|                                                          |                                        |                         |       |                                |  |  |  |  |  |
|                                                          |                                        |                         |       |                                |  |  |  |  |  |
|                                                          |                                        |                         |       | () (SHOW WATCH)                |  |  |  |  |  |
| Measured values                                          |                                        |                         |       | Log                            |  |  |  |  |  |
| Name                                                     |                                        | Value                   | *     | General                        |  |  |  |  |  |
| IDE019891 Tankleak result                                |                                        | Valae                   |       | Save                           |  |  |  |  |  |
|                                                          |                                        |                         |       | Print                          |  |  |  |  |  |
| [LO]_Channel 238                                         |                                        | Test OFF                |       | Diagnostic log                 |  |  |  |  |  |
|                                                          |                                        |                         |       | Send                           |  |  |  |  |  |
|                                                          |                                        |                         |       |                                |  |  |  |  |  |
| Start Next Stop Stop all                                 | Сору                                   |                         |       |                                |  |  |  |  |  |
| VEH - COMP LIST 01 - GES 01 - ESP 🕺 🔯 🙆                  |                                        |                         |       |                                |  |  |  |  |  |
|                                                          |                                        |                         |       |                                |  |  |  |  |  |
|                                                          |                                        |                         |       | ▲ 😼 🗊 ant 🕼 11:22 AM 6/20/2014 |  |  |  |  |  |

### Double Click on Test to make Run/Start Button Active

| 💭 netviewer 🔻 ) 🛇 Volkswagen Group of America Inc.    |                                           |                         |                            | ACTIONS V SHOW WATCH               |
|-------------------------------------------------------|-------------------------------------------|-------------------------|----------------------------|------------------------------------|
| Offboard Diagnostic Information System Service - 2.1. |                                           |                         |                            |                                    |
| Importer: 444                                         | VIN: W                                    | VGFF9BP3CD001983        |                            |                                    |
| Dealer: 02107                                         | Engine: C                                 | GRA 3.6 L FSI / 206kW   | 🥪 惧 💊                      |                                    |
| RO:                                                   |                                           |                         |                            |                                    |
| Control modules Results Orders DISS T                 | SB Test plan Operation Special functions  |                         |                            | Operating modes *                  |
|                                                       | 1 1 1                                     |                         |                            | 🍪 Diagnosis                        |
| 01 - Engine Control Module 1 (UDS / ISO               | FP / 03H906023AG / 1324 / H15 / EV_ECM36F | SI01103H9060 Adaptation |                            | ORD .                              |
| UDS basic settings - Status: active                   |                                           |                         |                            |                                    |
| Basic settings                                        |                                           |                         |                            | Flash                              |
| Name                                                  |                                           | Value                   |                            | 🖎 Measurement                      |
| [IDE00745]_Tank leak test ([VO]_not a                 | vailable)                                 |                         |                            | Ne Info                            |
|                                                       |                                           |                         |                            |                                    |
|                                                       |                                           |                         |                            |                                    |
|                                                       |                                           |                         |                            | Log                                |
| Measured values                                       |                                           |                         |                            | General                            |
| Name                                                  |                                           | Value                   | 🚽 Save                     |                                    |
| [LO]_Channel 237                                      |                                           | System test             |                            |                                    |
| [IDE01989]_Tank leak, result                          |                                           |                         | =                          | Print                              |
|                                                       |                                           |                         |                            | Diagnostic log                     |
| [LO]_Channel 238                                      |                                           | Test ON                 |                            | 🕎 Send                             |
| Start Next Stop Stop all                              |                                           | Сору                    |                            |                                    |
| VEH - COMP LIST 01 - GES 01 - ESP                     |                                           |                         | ×                          | » 🖾 📀                              |
|                                                       |                                           |                         | Update status/measurements | ured values: (60%)                 |
| 📀 🥝 🚝 🖸 👼                                             |                                           |                         |                            | ▲ 😼 🗊 afil 🍆 11:23 AM<br>6/20/2014 |

Page 3 of 4

© 2014 Volkswagen Group of America, Inc. All rights reserved. Information contained in this document is based on the latest information available at the time of printing and is subject to the copyright and other intellectual property rights of Volkswagen Group of America, Inc., its affiliated companies and its licensors. All rights are reserved to make changes at any time without notice. No part of this document may be reproduced, stored in a retrieval system, or transmitted in any form or by any means, electronic, mechanical, photocopying, recording, or otherwise, nor may these materials be modified or reposted to other sites, without the prior expressed written permission of the publisher.

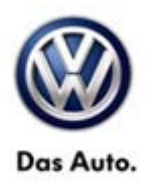

# **Service Information**

### **Depress Throttle and Brake Pedal to Initiate Test**

| 💭 netwewer 👻 🖉 Volkswagen Group of America Inc.         |                              |                     |                   |                          |       |                   |  |  |  |
|---------------------------------------------------------|------------------------------|---------------------|-------------------|--------------------------|-------|-------------------|--|--|--|
| 😒 Offboard Diagnostic Information System Service - 2.1. |                              |                     |                   |                          |       |                   |  |  |  |
| Importer:                                               | 444                          | VIN:                | ٧                 | VVGFF9BP3CD001983        | ~     |                   |  |  |  |
| Dealer:                                                 | 02107                        | Engine:             | c                 | CGRA 3.6 L FSI / 206kW   | 🧼 🖣 🏷 |                   |  |  |  |
| RO:                                                     |                              |                     |                   |                          |       |                   |  |  |  |
| Control modules Res                                     | sults Orders DISS TSB        | Test plan Operation | Special functions |                          |       | Operating modes * |  |  |  |
|                                                         | 1 1 1                        | 1 1 1               | Г.— Т.            |                          |       | 🍪 Diagnosis       |  |  |  |
| 01 - Engine Control M                                   | Module 1 (UDS / ISOTP        | 03H906023AG / 1324  | /H15/EV_ECM36     | FSI01103H9060 Adaptation | •     | CRP ORD           |  |  |  |
| UDS basic settings                                      | s - Status: active           | 13                  |                   |                          |       |                   |  |  |  |
| Basic settings                                          |                              |                     |                   |                          |       | Flash             |  |  |  |
| Name                                                    |                              |                     |                   | Value                    |       | 🖎 Measurement     |  |  |  |
| [IDE00745]_Tank                                         | k leak test ([VO]_not availa | able)               |                   |                          |       | 📦 Info            |  |  |  |
|                                                         |                              |                     |                   |                          |       |                   |  |  |  |
|                                                         |                              |                     |                   |                          |       |                   |  |  |  |
|                                                         |                              |                     |                   |                          |       | C (SNOU) WATCH    |  |  |  |
| Measured values                                         |                              |                     |                   |                          |       | Log Fil (merr)    |  |  |  |
| Name                                                    |                              |                     |                   | Value                    | *     |                   |  |  |  |
| [LO] Channel                                            | 237                          |                     |                   |                          |       | - Save            |  |  |  |
| ()                                                      |                              |                     |                   |                          |       | Drint Drint       |  |  |  |
| [IDE01989]_1 and                                        | k leak, result               |                     |                   |                          |       | Diagnostic log    |  |  |  |
| [LO]_Channel                                            | 238                          |                     |                   | Syst.n.OK                | - 1   | 🎭 Send            |  |  |  |
| Start Next Stop                                         | Сору                         |                     |                   |                          |       |                   |  |  |  |
| VEH - COMP LIST 01 - GES 01 - ESP                       |                              |                     |                   |                          |       |                   |  |  |  |
|                                                         |                              |                     |                   |                          |       |                   |  |  |  |
|                                                         |                              |                     |                   |                          | 45    | 11.21.44          |  |  |  |
|                                                         |                              |                     |                   |                          |       |                   |  |  |  |

Page 4 of 4

© 2014 Volkswagen Group of America, Inc. All rights reserved. Information contained in this document is based on the latest information available at the time of printing and is subject to the copyright and other intellectual property rights of Volkswagen Group of America, Inc., its affiliated companies and its licensors. All rights are reserved to make changes at any time without notice. No part of this document may be reproduced, stored in a retrieval system, or transmitted in any form or by any means, electronic, mechanical, photocopying, recording, or otherwise, nor may these materials be modified or reposted to other sites, without the prior expressed written permission of the publisher.